# **Viewing Changes to Customer**

This article will show you the steps needed to view any changes made by your customer.

- Looking at customer alerts [1]
- Looking at events [2] for that controller

### **Customer Events:**

- 1. Click on Settings, then My Customers.
- 2. In the Customer Events section, you can see different types of alerts. Use their of, Warning, and Error buttons to show or hide different types of alerts.

**Types of Alerts** 

| Types of Alerts |                                                                             |
|-----------------|-----------------------------------------------------------------------------|
| Errors          | Problems with the controller, such as over current or excess water usage    |
| Warnings        | Possible problems with the controller, such as low current                  |
| Info            | Information about the controller, such as new zones added or zone run times |

## **Controller Reports:**

- 1. From the menu, choose the **Controller** link in the upper right.
- 2. Choose customers controller name to view report.
- 3. Next, select **Reports** at the top of the dashboard. This will show every report available for this specific controller.

#### STEPS 1-2

#### STEP 3